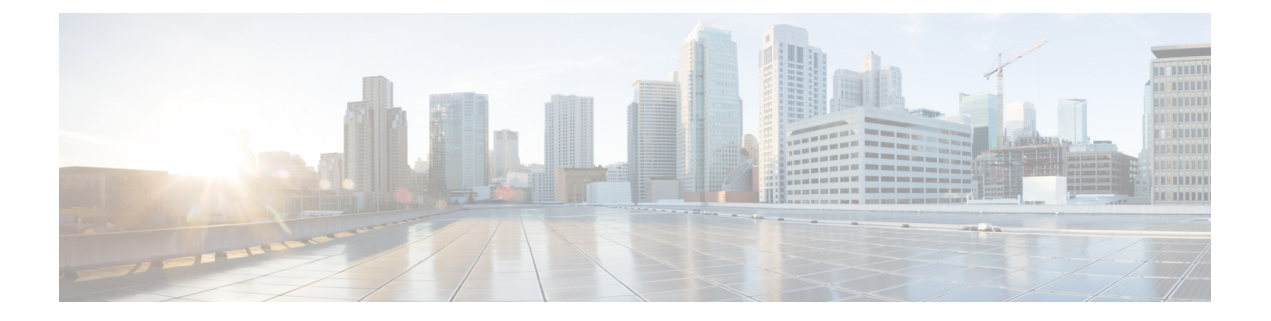

# Upgrade

This chapter describes how to identify and resolve problems related to upgrading the Virtual Supervisor Module (VSM) software. This chapter contains the following sections:

- Information About Upgrades, on page 1
- Problems with the In-Service Software Upgrade, on page 1
- Problems with the VEM Upgrade, on page 5
- Problems with the GUI Upgrade, on page 6
- Problems with VSM-VEM Layer 2 to 3 Conversion Tool, on page 13
- Upgrade Troubleshooting Commands, on page 14

# Information About Upgrades

The upgrade for Cisco Nexus 1000V involves upgrading software on both the VSM and the Virtual Ethernet Module (VEM).

An in-service software upgrade (ISSU) is available for a stateful upgrade of the Cisco Nexus 1000V image(s) running on the VSM. A stateful upgrade is one without noticeable interruption of data plane services provided by the switch.

For detailed information, see the Cisco Nexus 1000V Installation and Upgrade Guide.

# **Problems with the In-Service Software Upgrade**

The following are symptoms, possible causes, and solutions for problems with ISSUs.

#### Table 1: Problems with the ISSU

| Symptom                      | Possible Causes                                   | Solution           |
|------------------------------|---------------------------------------------------|--------------------|
| Error Message:               | This error indicates that there is                | Reboot the system. |
| Pre-Upgrade check failed.    | not enough space in the<br>/var/sysmgr partition. |                    |
| Return code 0x40930062 (free |                                                   |                    |
| space in the filesystem is   |                                                   |                    |
| below threshold).            |                                                   |                    |

| Symptom                                                                                                    | Possible Causes                                                                                                    | Sol                                                                    | lution                                                                                                    |
|----------------------------------------------------------------------------------------------------|----------------------------------------------------------------------------------------------------|------------------------------------------------------------------------|----------------------------------------------------------------------------------------------------|
| Error message:<br>Pre-Upgrade check failed.<br>Return code 0x4093000A (SRG<br>collection failed)                                                                                                    | A module is removed during the upgrade.                                                                                                    | 1.<br>2.                                                               | Make sure that the module removal is complete.<br>Restart the software upgrade using the instructions in the<br><i>Cisco Nexus 1000V Installation and Upgrade Guide</i> .                                                                                                    |
| Error message:<br>Pre-Upgrade check failed.<br>Return code 0x40930076 (Standby<br>sup is offline. ISSU will not<br>proceed)                                                                             | The standby VSM is not present<br>or is not synchronized with the<br>active VSM, and the VSMs do<br>not form a stable HA pair.                                                                                             | 1.<br>2.<br>3.                                                         | Verify the HA synchronization state. <b>show system</b><br><b>redundancy status</b><br>The output of this command must indicate the following:<br>Active VSM: Active with HA standby<br>Standby VSM: HA standby<br>If the output of the <b>show system redundancy status</b><br>command indicates that the VSMs are not synchronized,<br>see Problems with High Availability.<br>When the VSMs are synchronized, restart the software<br>upgrade using the detailed instructions in the <i>Cisco Nexus</i><br><i>1000V Installation and Upgrade Guide</i> .                                                                                                    |
| Error message:<br>Pre-Upgrade check failed.<br>Return code 0x807B0002 (No such<br>file or directory)<br>Error message:<br>Pre-Upgrade check failed.<br>Return code 0x4093000F (Failed<br>to copy image) | The software image files<br>required for the upgrade are not<br>present or were not copied to the<br>bootflash: repository.<br>There may not be enough room<br>in the bootflash: repository<br>for the files to be copied. | <ol> <li>1.</li> <li>2.</li> <li>3.</li> <li>4.</li> <li>5.</li> </ol> | <ul> <li>Verify that there is enough space in bootflash for the image files.</li> <li>dir</li> <li>Do one of the following: <ul> <li>If additional space is needed, delete other files from the bootflash: repository to make room for the software image files.</li> <li>delete</li> </ul> </li> <li>Caution Do not delete kickstart or system image files from bootflash. If there are no image files in bootflash, the system cannot reboot if required.</li> <li>If not, continue with the next step.</li> </ul> <li>Download the required images from www.cisco.com to the bootflash: repository.</li> <li>Verify that the correct images are in the bootflash: repository.</li> <li>when the correct software images are in the bootflash: repository.</li> <li>When the correct software images are in the bootflash: repository, restart the software upgrade using the instructions in the <i>Cisco Nexus 1000V</i></li> |

| Symptom                                                                                                    | Possible Causes                                                                                                    | Solution                                                                                                    |
|----------------------------------------------------------------------------------------------------|----------------------------------------------------------------------------------------------------|----------------------------------------------------------------------------------------------------|
| The install command fails with the<br>following error:<br>Return code 0x4045001F (image<br>MD5 checksum error)<br>Pre-Upgrade check failed.<br>Return code 0x40930011 (Image<br>verification failed) | The software image file(s)<br>required for the upgrade do not<br>pass the MD5 checksum<br>verification, indicating that the<br>correct file(s) are not present in<br>bootflash: repository for the<br>upgrade to proceed.<br>A file can be truncated when<br>copied. | <ol> <li>Using the README file from the upgrade zip folder at<br/>www.cisco.com, verify the MD5 checksum for each of<br/>the image files.</li> <li>show file bootflash: filename md5sum</li> <li>Replace the file(s) that do not match.</li> <li>Verify that the correct images are in the bootflash:<br/>repository and that the checksums match.</li> <li>show file bootflash: filename md5sum</li> <li>When the correct software images are in the<br/>bootflash: repository, restart the software upgrade<br/>using the instructions in the Cisco Nexus 1000V<br/>Installation and Upgrade Guide.</li> </ol>                             |
| Error message:<br>Install has failed. Return code<br>0x40970001 (Incompatible image)                                                                                                    | You might have used an incorrect filename when entering the <b>install all</b> command.                                                                                                    | Restart the software upgrade using the correct filenames for<br>new software images.<br>install all kickstart <i>filename1</i> system <i>filename2</i>                                                                                                    |
| After upgrading, the VSMs are not<br>running the new software version.                                                                                                    | The boot variables were not set properly.                                                                                                    | <ol> <li>Verify that the running images and boot variables match<br/>the upgrade version.</li> <li>show version</li> <li>show boot</li> <li>If needed, download the required images from<br/>www.cisco.com to your local bootflash: repository.</li> <li>Verify that the correct images are in the bootflash:<br/>repository.</li> <li>show boot</li> <li>Restart the software upgrade using the instructions in the<br/><i>Cisco Nexus 1000V Installation and Upgrade Guide</i>.</li> <li>If the problem persists, collect details of the upgrade and<br/>open a support case.</li> <li>show system internal log install details</li> </ol> |

| Symptom                                                                                                    | Possible Causes                                                                                               | Solution                                                                                                    |
|----------------------------------------------------------------------------------------------------|----------------------------------------------------------------------------------------------------|----------------------------------------------------------------------------------------------------|
| Performing the configuration copy<br>process fails and stops the upgrade.<br>Performing configuration copy.<br>[####=] 30%                                                                                                    | Service or system errors.                                                                                     | <ol> <li>Manually copy the configuration.<br/>copy running-config startup-config</li> <li>Do one of the following:         <ul> <li>If the progress bar gets stuck before 100% for over one minute, collect details of the upgrade and open a support case.</li> <li>show system internal log install details</li> <li>If the copy succeeds without delays, restart the software upgrade using the instructions in the Cisco Nexus 1000V Installation and Upgrade Guide.</li> </ul> </li> </ol> |
| Error message:<br>Another install procedure may<br>be in progress. (0x401E0007)                                                                                                    | Another upgrade session is in<br>progress from a VSM console or<br>SSH/Telnet.                                | <ul> <li>Do one of the following:</li> <li>Continue the first upgrade session in progress.</li> <li>Stop the upgrade and restart one session only using the instructions in the <i>Cisco Nexus 1000V Installation and Upgrade Guide</i>.</li> </ul>                                                                                                    |
| The install command fails with<br>following error message:<br>FAIL. Return code 0x4093001E<br>(Standby failed to come online)<br>Install has failed. Return code<br>0x4093001E (Standby failed to<br>come online)                                           | The standby VSM fails to boot with the new image.                                                             | <ul> <li>Do one of the following:</li> <li>Restart the software upgrade using the instructions in the <i>Cisco Nexus 1000V Installation and Upgrade Guide</i>.</li> <li>Postpone the upgrade and reset the boot variables to the original filenames.<br/>boot kickstart filename <i>sup-1 sup-2</i></li> </ul>                                                                                                    |
| The install command fails with<br>following error message:<br>Install has failed. Return code<br>0x4093001F (Standby installer<br>failed to take over the<br>installation).<br>Please identify the cause of<br>the failure, and try "install<br>all" again" | The standby VSM takes more<br>than 10 minutes to come up and<br>form a stable HA pair with the<br>active VSM. | <ol> <li>Reset the boot variables to the original filenames.<br/>boot kickstart filename <i>sup-1 sup-2</i></li> <li>If the standby is still running the new software version, reload it.<br/>reload</li> <li>The standby synchronizes with the active, so that both are running the original software version.</li> </ol>                                                                                                    |

| Symptom                        | Possible Causes                                                                                                    | So                                                   | lution                                                                                                    |
|--------------------------------|----------------------------------------------------------------------------------------------------|------------------------------------------------------|----------------------------------------------------------------------------------------------------|
| The install command fails with | A failure at the standby VSM                                                                                                    | 1.                                                   | Inspect the logs.                                                                                                    |
| following error message:       | caused it to reload again after the                                                                                                    |                                                      | show logging                                                                                                    |
| Module 2: Waiting for module   | Module 2: Waiting for module<br>online SUCCESS Install<br>has failed. Return code<br>Switchover<br>(Continuing with<br>installation, please wait<br>message and before the<br>switchover | Look for standby reloads caused by process failures. |                                                                                                    |
| has failed. Return code        |                                                                                                    |                                                      | show cores                                                                                                    |
| 0x40930000 (Current operation  | Switchover.                                                                                                    |                                                      | If a process grash is observed, collect details of the                                                               |
| failed to complete within      |                                                                                                    |                                                      | in a process crash is observed, context details of the                                                               |
| specified time)                |                                                                                                    |                                                      | upgrade and open a support case.                                                                                     |
|                                |                                                                                                    |                                                      | show system internal log install details                                                                             |
|                                |                                                                                                    | 3.                                                   | Restart the software upgrade using the instructions in the <i>Cisco Nexus 1000V Installation and Upgrade Guide</i> . |

# **Problems with the VEM Upgrade**

The following are symptoms, possible causes, and solutions for problems with VEM software upgrade.

| Table 2. Troblems With the FLM opgrade | Table 2: | Problems | with the | VEM | Upgrade |
|----------------------------------------|----------|----------|----------|-----|---------|
|----------------------------------------|----------|----------|----------|-----|---------|

| Symptom                                                                                                    | Possible Causes                                                                                                    | Solution                                                                                                    |
|----------------------------------------------------------------------------------------------------|----------------------------------------------------------------------------------------------------|----------------------------------------------------------------------------------------------------|
| After starting a VEM<br>upgrade from the VSM<br>console, the VMware<br>Upgrade Manager (VUM)<br>skips upgrading the hosts<br>with the new VEM. | <ul> <li>One or more of the following are enabled<br/>on the host cluster.</li> <li>VMware high availability (HA)</li> <li>VMware fault tolerance (FT)</li> <li>Vmware Distributed Power<br/>Management (DPM)</li> </ul> | <ol> <li>Verify the upgrade failure.<br/>show vmware vem upgrade status</li> <li>From vCenter Server, disable HA, FT, and DPM for<br/>the cluster.</li> <li>Restart the VEM software upgrade using the<br/>instructions in the Cisco Nexus 1000V Installation and<br/>Upgrade Guide.</li> </ol>                                          |
| VEM upgrade fails.                                                                                                    | An incorrect VUM version is in use.                                                                                                    | <ol> <li>Identify the VUM version required for the upgrade<br/>using the Cisco Nexus 1000V Compatibility<br/>Information.</li> <li>Upgrade to the correct VUM version.</li> <li>Restart the software upgrade using the instructions in<br/>the Cisco Nexus 1000V Installation and Upgrade<br/>Guide.</li> </ol>                          |
| After upgrading, the host is not added to the VSM.                                                                                             | An incorrect VEM software version is installed on the host.                                                                                                    | <ol> <li>Identify the VEM software version required for the<br/>upgrade using the <i>Cisco Nexus 1000V Compatibility</i><br/><i>Information</i>.</li> <li>Proceed with the upgrade using the correct VEM<br/>software version and the instructions in the <i>Cisco Nexus</i><br/><i>1000V Installation and Upgrade Guide</i>.</li> </ol> |

| Symptom                                                                                               | Possible Causes                                                                                                    | Sol      | ution                                                                                                    |
|----------------------------------------------------------------------------------------------------|----------------------------------------------------------------------------------------------------|----------|----------------------------------------------------------------------------------------------------|
| A message on the<br>ESX/ESXi command line<br>shell and VMkernel logs<br>notifies you that the loading | The modules were not placed in<br>maintenance mode (all VMs vMotioned<br>over) before starting the upgrade.                                                                                                    | 1.<br>2. | Place the host in maintenance mode.<br>Proceed with the upgrade using the instructions in the<br><i>Cisco Nexus 1000V Installation and Upgrade Guide</i> .                                                                                               |
| and unloading of modules failed.                                                                      | The host does not have enough memory to load new modules.                                                                                                    | 1.       | Verify that the host has sufficient memory to load the new modules.                                                                                                    |
|                                                                                                    | A host requires a minimum of 2 GB of<br>physical RAM. If it also hosts a Cisco<br>Nexus 1000V VSM VM, it needs a<br>minimum of 4 GB of physical RAM. If it<br>also hosts the vCenter Server VM,<br>additional memory might be needed. | 2.       | For more information about allocating RAM and CPU,<br>see the <i>Cisco Nexus 1000V Installation and Upgrade</i><br><i>Guide</i> .<br>Proceed with the upgrade using the instructions in the<br><i>Cisco Nexus 1000V Installation and Upgrade Guide</i> . |

# **Problems with the GUI Upgrade**

The following are symptoms, possible causes, and solutions for problems with software upgrade using the GUI upgrade application.

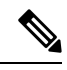

**Note** If you are upgrading directly from SV1(4) to SV1(4a), the GUI is not used and this section does not apply. This section is applicable only if you use the GUI for an intermediate upgrade from a SV1(3x) release to SV1(4), prior to upgrading to SV1(4a).

### Table 3: Problems with the GUI Upgrade

| Symptom                                                                                                    | Possible Causes                                                                                                    | Solution                                                                                                    |
|----------------------------------------------------------------------------------------------------|----------------------------------------------------------------------------------------------------|----------------------------------------------------------------------------------------------------|
| The upgrade GUI stops and times<br>out after 10 minutes and displays<br>the following message:<br>Error: Could not contact the<br>upgraded VSM at n.n.n.n.<br>Please check the connection. | During the upgrade, you configured an<br>unreachable IP address for the mgmt0 interface.<br>In this case, one VSM in the redundant pair has<br>new software installed and is unreachable. The<br>other VSM has the original pre-upgrade<br>software version installed and is reachable. | <ol> <li>Use one of the following sets of procedures<br/>to return your VSM pair to the previous<br/>software version:         <ul> <li>Recovering a Secondary VSM with<br/>Active Primary, on page 7</li> <li>Recovering a Primary VSM with<br/>Active Secondary, on page 11</li> </ul> </li> <li>Restart the software upgrade using the<br/>instructions in the <i>Cisco Nexus 1000V</i><br/><i>Installation and Upgrade Guide</i>.</li> </ol> |

| Symptom                                                           | Possible Causes                                                                     | Solution                                                                      |
|-------------------------------------------------------------------|-------------------------------------------------------------------------------------|-------------------------------------------------------------------------------|
| The upgrade GUI stops and times out after 10 minutes and displays | You have selected incompatible or incorrect<br>VSM software images for the upgrade. | 1. To continue the upgrade, first recover the VSM using one of the following: |
| the following message:                                            | The software images you selected from the GUI                                       | • Recovering a Secondary VSM with                                             |
| Error: Could not contact the                                      | selection list included a system image for one                                      | Active Primary, on page 7                                                     |
| upgraded VSM at                                                   | software version and a kickstart image for                                          | <ul> <li>Recovering a Primary VSM with</li> </ul>                             |
| 10.104.244.150. Please check                                      | another software version. These images must                                         | Active Secondary, on page 11                                                  |
| the connection.                                                   | be for the same software version.                                                   | 2 Restart the software ungrade using the                                      |
| After timing out, one VSM comes                                   | For an example of how software images are                                           | instructions in the Cisco Nexus 1000V                                         |
| up in switch(boot) mode.                                          | selected during the upgrade, see Example for Specifying Software Images, on page 7. | Installation and Upgrade Guide.                                               |

# **Example for Specifying Software Images**

This example shows how to specify system and kickstart images during the upgrade process. In this example, the images specified are from the same release, SV1.4. If you specify a kickstart image from one release, and a system image from another, then the upgrade cannot proceed.

# **Recovering a Secondary VSM with Active Primary**

You can recover a secondary VSM when the primary VSM is active.

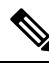

Note The information in this section does not apply when upgrading from Release 4.2(1)SV1(4) to Release 4.2(1)SV2(1.1).

### Procedure

- **Step 1** Stop the upgrade on the VSM. For detailed procedure, see Stopping a VSM Upgrade, on page 8.
- Step 2 Change the boot variables back to the previous version. For detailed procedure, see Changing Boot Variables, on page 8.
- Step 3From the vCenter Server left-hand panel, right-click the secondary VSM and then choose Delete from Disk.The secondary VSM is deleted.
- **Step 4** Create a new VSM by reinstalling the software using the vSphere Client Deploy OVF Template wizard, specifying the following:
  - The Cisco Nexus 1000V secondary configuration method (configures the secondary VSM in an HA pair using a GUI setup dialog).
  - The host or cluster of the primary VSM.
  - The same domain ID and password as that of the primary VSM.

For detailed procedure, see the Cisco Nexus 1000V Installation and Upgrade Guide.

The VSM comes up and forms an HA pair with the newly-created standalone VSM. The VSMs have the previous version of the software installed.

### Stopping a VSM Upgrade

You can stop a VSM upgrade that is in progress.

### Before you begin

Log in to the CLI in EXEC mode.

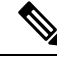

Note The information in this section does not apply when upgrading from Release 4.2(1)SV1(4) to Release 4.2(1)SV2(1.1).

#### Procedure

**Step 1** Display the upgrade status.

```
switch# show svs upgrade status
Upgrade State: Start
Upgrade mgmt0 ipv4 addr: 1.1.1.1
Upgrade mgmt0 ipv6 addr:
Upgrade control0 ipv4 addr:
```

#### **Step 2** Stop the upgrade by using the **no svs upgrade start** command.

```
switch# configure terminal
switch#(config)# no svs upgrade start
WARNING! VSM upgrade process is aborted
switch#(config)#
```

**Step 3** Display the upgrade status by using the **show svs upgrade status** command.

switch#(config)# show svs upgrade status
Upgrade State: Abort
Upgrade mgmt0 ipv4 addr:
Upgrade mgmt0 ipv6 addr:
Upgrade control0 ipv4 addr:

### What to do next

Return to one of these sections:

- Recovering a Secondary VSM with Active Primary, on page 7
- Recovering a Primary VSM with Active Secondary, on page 11

### **Changing Boot Variables**

You can replace the software images used to boot the VSM.

### Before you begin

- Log in to the CLI in EXEC mode.
- Know the filenames of the pre-upgrade system and kickstart image files to apply.

### Procedure

|        | Command or Action                                                                                                    | Purpose                                                                   |
|--------|----------------------------------------------------------------------------------------------------|---------------------------------------------------------------------------|
| Step 1 | switch# show boot                                                                                                    | Display the current boot variables.                                       |
|        | Example:                                                                                                    |                                                                           |
|        | <pre>switch# show boot<br/>sup-1<br/>kickstart variable =<br/>bootflash:/nexus-1000v-kickstart-mz.4.0.4.SV1.3a.bin<br/>system variable =<br/>bootflash:/nexus-1000v-mz.4.0.4.SV1.3a.bin<br/>sup-2<br/>kickstart variable =<br/>bootflash:/nexus-1000v-kickstart-mzg.4.2.1.SV1.4.bin<br/>system variable =<br/>bootflash:/nexus-1000v-mzg.4.2.1.SV1.4.bin<br/>No module boot variable set<br/>switch(config)#</pre> |                                                                           |
| Step 2 | switch# no boot system                                                                                                    | Remove the current system boot variable.                                  |
|        | Example:<br>switch# configure terminal<br>switch(config)# no boot system                                                                                                    |                                                                           |
| Step 3 | switch# no boot kickstart                                                                                                    | Remove the current kickstart boot variable.                               |
|        | Example:                                                                                                    |                                                                           |
|        | <pre>switch(config)# no boot kickstart</pre>                                                                                                    |                                                                           |
| Step 4 | switch# <b>boot system bootflash:</b><br>system-boot-variable-name                                                                                                    | Restore the system boot variable to the original pre-upgrade filename.    |
|        | <pre>switch(config)# boot system bootflash:nexus-1000v-mz.4.0.4.SV1.3a.bin</pre>                                                                                                    |                                                                           |
| Step 5 | <pre>switch# boot kickstart bootflash: kickstart-boot-variable-name</pre>                                                                                                    | Restore the kickstart boot variable to the original pre-upgrade filename. |
|        | Example:                                                                                                    |                                                                           |
|        | <pre>switch(config)# boot kickstart bootflash:nexus-1000v-kickstart-mz.4.0.4.SV1.3a.bin switch#(config)#</pre>                                                                                                    |                                                                           |
| Step 6 | switch# copy run start                                                                                                    | Copy the running configuration to the startup                             |
|        | Example:                                                                                                    | configuration.                                                            |
|        | switch(config)# copy run start [####################################                                                                                                    |                                                                           |

|        | Command or Action                                                                                                    | Purpose                                       |
|--------|----------------------------------------------------------------------------------------------------|-----------------------------------------------|
|        | 100%e<br>switch#(config)#                                                                                                    |                                               |
| Step 7 | switch# show boot                                                                                                    | Verify the change in the system and kickstart |
|        | Example:                                                                                                    | boot variables.                               |
|        | <pre>switch(config)# show boot<br/>sup-1<br/>kickstart variable =<br/>bootflash:/nexus-1000v-kickstart-mz.4.0.4.SV1.3a.bir<br/>system variable =<br/>bootflash:/nexus-1000v-mz.4.0.4.SV1.3a.bir<br/>sup-2<br/>kickstart variable =<br/>bootflash:/nexus-1000v-kickstart-mz.4.0.4.SV1.3a.bir<br/>system variable =<br/>bootflash:/nexus-1000v-mz.4.0.4.SV1.3a.bir<br/>No module boot variable set<br/>switch#(config)#</pre> |                                               |

### What to do next

Return to one of these sections:

- Recovering a Secondary VSM with Active Primary, on page 7
- Recovering a Primary VSM with Active Secondary, on page 11

## **Powering On the VSM**

To power on the newly-created VSM, do the following:

|        | Procedure                                                                                                    |
|--------|----------------------------------------------------------------------------------------------------|
| Step 1 | From the vCenter Server left-hand panel, right-click the VSM and then choose <b>Power &gt; Power On</b> .<br>The VSM starts. |
| Step 2 | Return to Recovering a Primary VSM with Active Secondary, on page 11.                                                        |

## **Changing the HA Role**

To change the HA role of the VSM, do the following:

### Before you begin

- Log in to the CLI in EXEC mode.
- Know the domain ID of the existing VSM.

|        | Command or Action                                                                                                    | Purpose                                       |
|--------|----------------------------------------------------------------------------------------------------|-----------------------------------------------|
| Step 1 | svs-domain                                                                                                    | Go to the SVS Domain Configuration mode.      |
|        | Example:                                                                                                    |                                               |
|        | switch# <b>config t</b><br>switch(config)# <b>svs-domain</b>                                                                                |                                               |
| Step 2 | domain id domain id                                                                                                    | Go to the domain of the existing VSM.         |
|        | Example:                                                                                                    |                                               |
|        | <pre>switch(config-svs-domain)# domain id 1941 Warning: Config saved but not pushed to   vCenter Server due to inactive   connection!</pre> |                                               |
| Step 3 | system redundancy role [primary   secondary<br>  standalone]                                                                                | Change the HA role.                           |
|        | Example:                                                                                                    |                                               |
|        | <pre>switch(config-svs-domain)# system redundancy role secondary Setting will be activated on next reload. switch(config-svs-domain)#</pre> |                                               |
|        | Example:                                                                                                    |                                               |
|        | <pre>switch(config-svs-domain)# system redundancy role primary Setting will be activated on next reload. switch(config-svs-domain)#</pre>   |                                               |
| Step 4 | switch# copy run start                                                                                                    | Copy the running configuration to the startup |
|        | Example:                                                                                                    | configuration.                                |
|        | <pre>switch#(config-svs-domain)# copy run start [####################################</pre>                                                 |                                               |

### Procedure

### What to do next

Return to the Recovering a Primary VSM with Active Secondary, on page 11.

# **Recovering a Primary VSM with Active Secondary**

You can recover a primary VSM when the secondary VSM is active.

### Procedure

Step 1Stop the upgrade on the secondary VSM. For detailed procedure, see Stopping a VSM Upgrade, on page 8.Step 2Change the boot variables back to the previous version. For detailed procedure, see Changing Boot Variables, on page 8.

| Step 3  | From the vCenter Server left-hand panel, right-click the primary VSM and then choose Delete from Disk.                                                                                  |  |  |
|---------|----------------------------------------------------------------------------------------------------|--|--|
|         | The primary VSM is deleted.                                                                                                    |  |  |
| Step 4  | Create a new VSM by reinstalling the software from the OVA and specifying the following:                                                                                                |  |  |
|         | Manual (CLI) configuration method instead of GUI.                                                                                                    |  |  |
|         | • The host or cluster of the existing secondary VSM.                                                                                                    |  |  |
|         | For detailed installation procedures, see the Cisco Nexus 1000V Installation and Upgrade Guide.                                                                                         |  |  |
| Step 5  | Make sure that the port groups between the host server and VSM are not connected when the new VSM is powered on. For detailed procedure, see Disconnecting the Port Groups, on page 12. |  |  |
| Step 6  | Power on the newly-created VSM by completing the Powering On the VSM, on page 10.                                                                                                    |  |  |
|         | The VSM comes up with the standalone HA role.                                                                                                    |  |  |
| Step 7  | Change the HA role of the newly-created standalone VSM to primary and save the configuration. For detailed procedure, see Changing the HA Role, on page 10.                             |  |  |
| Step 8  | Power off the newly-created VSM. For detailed procedure, see Powering Off the VSM, on page 13.                                                                                          |  |  |
| Step 9  | Make sure that the port groups between the host server and VSM are connected when the new VSM is powered on. For detailed procedure, see Connecting the Port Groups, on page 13.        |  |  |
| Step 10 | Power on the newly-created VSM. For detailed procedure, see Powering On the VSM, on page 10.                                                                                            |  |  |
|         | The VSM comes up, connects with the host server, and forms an HA pair with the existing primary VSM.                                                                                    |  |  |

# **Disconnecting the Port Groups**

You can disconnect and prevent port groups to the VSM from connecting to the host server.

| Procedure                                                                                                    |
|----------------------------------------------------------------------------------------------------|
| In vCenter Server, select the VSM and then choose Edit > Settings.                                                                   |
| The Virtual Machine Properties dialog box opens.                                                                                     |
| Select the Control port group and uncheck the Connected and Connect at Power On check boxes.                                         |
| The connection from the VSM to the host server through the control port is dropped and is not restored when you power on the VSM.    |
| Select the Management port group and uncheck the Connected and Connect at Power On check boxes.                                      |
| The connection from the VSM to the host server through the management port is dropped and is not restored when you power on the VSM. |

### What to do next

Return to Recovering a Primary VSM with Active Secondary, on page 11.

## Powering Off the VSM

To power off the newly-created VSM, do the following:

|        | Procedure                                                                                                    |
|--------|----------------------------------------------------------------------------------------------------|
| Step 1 | From the vCenter Server left-hand panel, right-click the VSM and then choose <b>Power &gt; Power Off</b> .<br>The VSM shuts down. |
| Step 2 | Return to Recovering a Primary VSM with Active Secondary, on page 11.                                                             |

## **Connecting the Port Groups**

You can make sure that the port groups to the host connect when you power on the VSM.

### Procedure

| In vCenter Server, select the VSM and then choose <b>Edit</b> > <b>Settings</b> .       |
|-----------------------------------------------------------------------------------------|
| The Virtual Machine Properties dialog box opens.                                        |
| Select the Control port group and check the Connect at Power On check box.              |
| When you power on the VSM, it will connect to the host server through the control port. |
| Select the Management port group and check the Connect at Power On check box.           |
| When you power on the VSM, it will connect to the host server through the management po |

### What to do next

Return to Recovering a Primary VSM with Active Secondary, on page 11.

# **Problems with VSM-VEM Layer 2 to 3 Conversion Tool**

The following is a symptom and solution for a problem with logging in to VSM when using the conversion tool:

| Symptom                                                                                                    | So | lution                                                                                                    |
|----------------------------------------------------------------------------------------------------|----|----------------------------------------------------------------------------------------------------|
| When you enter your VSM and VC login credentials<br>for the first time, the VSM-VEM Layer 2 to 3<br>Conversion Tool might display: | 1. | Open a command line window and run an ssh<br>command on the VSM ( <b>ssh</b><br><i>username@vsmIPaddress</i> ).           |
| Timeout error. Is device down or unreachable?? ssh_expect                                                                          | 2. | When prompted, Are you sure you want to continue connecting?, enter <b>yes</b> .                                          |
|                                                                                                    | 3. | Rerun the VSM-VEM Layer 2 to 3 Conversion<br>Tool by reopening the .bat file. Ensure that the<br>error does not reappear. |

# **Upgrade Troubleshooting Commands**

| Command                            | Description                                                                                    |
|------------------------------------|------------------------------------------------------------------------------------------------|
| show boot                          | Displays boot variable definitions, showing the names of software images used to boot the VSM. |
|                                    | See show boot, on page 15.                                                                     |
| show module                        | Displays module status for active and standby VSMs.                                            |
|                                    | See show module, on page 15.                                                                   |
| show running-config   include boot | Displays the boot variables currently in the running configuration.                            |
|                                    | See show running-config   include boot, on page 16.                                            |
| show startup-config   include boot | Displays the boot variables currently in the startup configuration.                            |
|                                    | See show startup-config   include boot, on page 16.                                            |
| show svs connections               | Displays the current connections between the VSM and the VMware host server.                   |
|                                    | See show svs connections, on page 16.                                                          |
| show svs upgrade status            | Displays the upgrade status.                                                                   |
|                                    | See show svs upgrade status, on page 16.                                                       |
| show system redundancy status      | Displays the current redundancy status for the VSM.                                            |
|                                    | See show system redundancy status, on page 16.                                                 |
| show vmware vem upgrade status     | Displays the upgrade status.                                                                   |
|                                    | See show vmware vem upgrade status, on page 17.                                                |

# **Command Examples**

### show boot

```
switch# show boot
sup-1
kickstart variable = bootflash:/nexus-1000v-kickstart-mz.4.0.4.SV1.3a.bin
system variable = bootflash:/nexus-1000v-mz.4.0.4.SV1.3a.bin
sup-2
kickstart variable = bootflash:/nexus-1000v-kickstart-mzg.4.2.1.SV1.4.bin
system variable = bootflash:/nexus-1000v-mzg.4.2.1.SV1.4.bin
No module boot variable set
switch#
```

## show module

show module (VSM upgraded first with ISSU, VEM upgrade pending)

```
switch# show module
Mod Ports Module-Type Model Status
____ _____
1 0 Virtual Supervisor Module Nexus1000V ha-standby
2 0 Virtual Supervisor Module Nexus1000V active *
3 248 Virtual Ethernet Module NA ok
Mod Sw Hw
1 4.2(1)SV1(4a) 0.0
2 4.2(1)SV1(4a) 0.0
3 4.2(1)SV1(4) 1.9
Mod MAC-Address(es) Serial-Num
  - ------
1 00-19-07-6c-5a-a8 to 00-19-07-6c-62-a8 NA
2 00-19-07-6c-5a-a8 to 00-19-07-6c-62-a8 NA
3 02-00-0c-00-03-00 to 02-00-0c-00-03-80 NA
Mod Server-IP Server-UUID Server-Name
     _____ _
1 10.78.109.43 NA NA
2 10.78.109.43 NA NA
3 10.78.109.51 4220900d-76d3-89c5-17d7-b5a7d1a2487f 10.78.109.51
switch#
```

#### show module (VEM and VSM upgraded)

```
3 02-00-0c-00-03-00 to 02-00-0c-00-03-80 NA
```

```
Mod Server-IP Server-UUID Server-Name

1 10.78.109.43 NA NA

2 10.78.109.43 NA NA

3 10.78.109.51 4220900d-76d3-89c5-17d7-b5a7d1a2487f 10.78.109.51

switch#
```

### show running-config | include boot

```
switch# show running-config | include boot
boot kickstart bootflash:/nexus-1000v-kickstart-mzg.4.2.1.SV1.4a.bin sup-1
boot system bootflash:/nexus-1000v-mzg.4.2.1.SV1.4a.bin sup-1
boot kickstart bootflash:/nexus-1000v-kickstart-mzg.4.2.1.SV1.4a.bin sup-2
boot system bootflash:/nexus-1000v-mzg.4.2.1.SV1.4a.bin sup-2
switch#
```

### show startup-config | include boot

```
switch# show startup-config | include boot
boot kickstart bootfloob. (normal 1000g kickstart)
```

```
boot kickstart bootflash:/nexus-1000v-kickstart-mzg.4.2.1.SV1.4a.bin sup-1
boot system bootflash:/nexus-1000v-mzg.4.2.1.SV1.4a.bin sup-1
boot kickstart bootflash:/nexus-1000v-kickstart-mzg.4.2.1.SV1.4a.bin sup-2
boot system bootflash:/nexus-1000v-mzg.4.2.1.SV1.4a.bin sup-2
switch#
```

### show svs connections

```
switch# show svs connections
connection vc:
hostname: 172.23.232.139
remote port: 80
protocol: vmware-vim https
certificate: default
datacenter name: Hamilton-DC
DVS uuid: 9b dd 36 50 2e 27 27 8b-07 ed 81 89 ef 43 31 17
dvs version: 5.0
config status: Enabled
operational status: Connected
sync status: -
version: -
switch#
```

### show svs upgrade status

```
switch# show svs upgrade status
Upgrade State: Start
Upgrade mgmt0 ipv4 addr: 1.1.1.1
Upgrade mgmt0 ipv6 addr:
Upgrade control0 ipv4 addr:
switch#
```

### show system redundancy status

```
show system redundancy status
Redundancy role
______
administrative: primary
operational: primary
```

Redundancy mode

administrative: HA operational: HA This supervisor (sup-1) ------Redundancy state: Active Supervisor state: Active Internal state: Active with HA standby Other supervisor (sup-2) ------Redundancy state: Standby

Supervisor state: HA standby Internal state: HA standby

switch#

## show vmware vem upgrade status

```
switch# show vmware vem upgrade status
Upgrade VIBs: System VEM Image
Upgrade Status:
Upgrade Notification Sent Time:
Upgrade Status Time(vCenter):
Upgrade End Time(vCenter):
Upgrade Error:
Upgrade Error:
Upgrade Bundle ID:
VSM: VEM400-201007101-BG
DVS: VEM400-201007101-BG
```

switch#